# Instrukcja obsługi eSecure.

eSecure to system zabezpieczający konta DHL Express przed nieautoryzowanym użyciem.

Dostęp przez MyDHL mają tylko administratorzy eSecure. Adres email administratora eSecure musi być taki sam jak login do MyDHL.

Jeżeli nie pamiętasz hasła do MyDHL możesz je odzyskać – instrukcja TUTAJ

Zakładka eSecure znajduje się w "Moje ustawienia przesyłek" 🔶

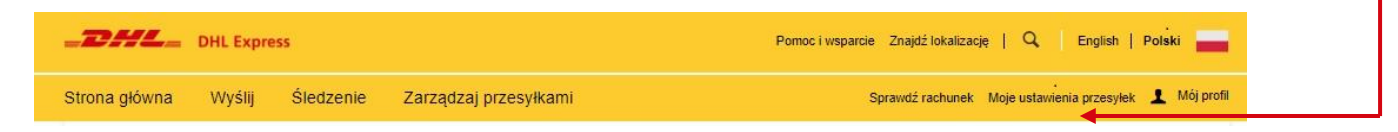

2

Następnie otwieramy zakładkę "Uzyskaj dostęp do eSecure 🔸

|--|

#### Po lewej stronie znajduje się Menu eSecure:

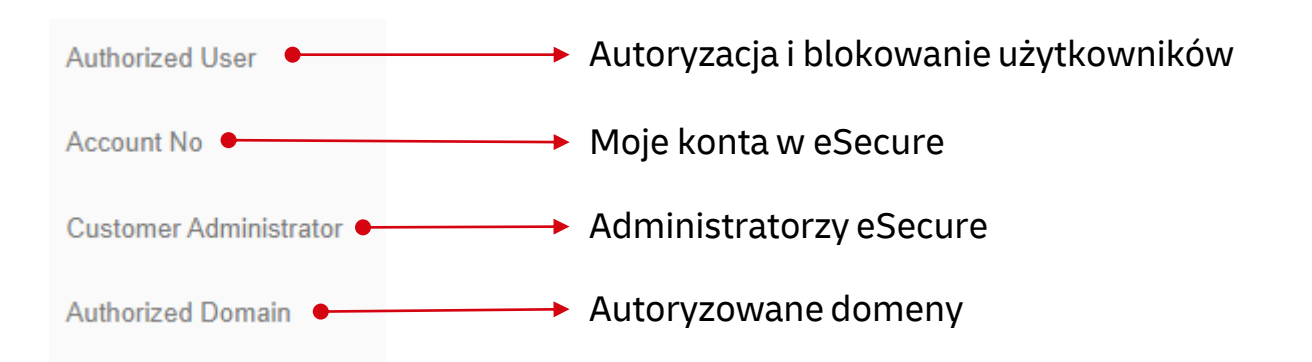

MyDHL⁺

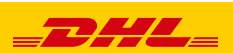

**Authorized User** – zakładka służy do nadawania lub usuwanie użytkownikom uprawnień do użycia konta DHL

### Odblokowanie użytkownika:

Wybieramy status Pending lub Rejected, następnie klikamy Search. • Można również podać szukany adres email i konto dla administratorów wielu kont.

| Email ID                        | Account Number |   |
|---------------------------------|----------------|---|
| Status                          | Origin         |   |
| Approved<br>Rejected<br>Pending | POLAND         | A |
|                                 |                |   |
|                                 |                | ~ |

#### Poniżej zostaną wyświetleni zablokowani użytkownicy

|                     |                |        |             | < << 1                   | 1 2 3 >> >     |
|---------------------|----------------|--------|-------------|--------------------------|----------------|
| ✓ 49 records for    | und            |        | Add Approve | Reject Copy U            | pload Download |
|                     |                |        |             |                          |                |
| Email ID            | Account Number | Origin | Status      | Assigned By              | Modified Date  |
| 172con1@yopmail.com | 966701470\\    | POLAND | Rejected    | /u/wsz.sonúsj@dhl.com    | 02-Jul-19      |
| 172con2@yopmail.com | 966701470      | POLAND | Rejected    | lukasz.sondej@dhl.com    | 02-Jul-19      |
| 213con1@yopmail.com | 966791479      | POLAND | Rejected    | lideasz.conce@dhl.com    | 02-Jul-19      |
| 213con2@yopmail.com | 966701470      | POLAND | Rejected    | lukasz.sondej@dhl.com    | 02-Jul-19      |
| 214con1@yopmail.com | 966701479      | POLAND | Rejected    | ).0ke.st.tco.doj@dhl.com | 02-Jul-19      |
| 214con2@yopmail.com | 966701470      | POLAND | Rejected    | lokasz.condej@dhl.com    | 02-Jul-19      |
| 215con1@yopmail.com | 966701470      | POLAND | Rejected    | lukaaa.svodaj@dhl.com    | 02-Jul-19      |

#### Aby odblokować użytkownika należy go zaznaczyć i kliknąć Approve:•

| Email ID       Account Number       Origin       Status       Assigned By       Modified Date         172con1@yopmail.com       9667666750       POLAND       Rejected       bbtkzez.sondej@dhl.com       02-Jul-19 | ✓ 49 records for    | Ind            |        | Add Appro | Reject Copy          | Upload Download |
|----------------------------------------------------------------------------------------------------|---------------------|----------------|--------|-----------|----------------------|-----------------|
| Markesz.sondej@dhl.com 02-Jul-19                                                                                                    | Email ID -          | Account Number | Origin | Status    | Assigned By          | Modified Date   |
|                                                                                                    | 172con1@yopmail.com | 966701670      | POLAND | Rejected  | kskesz.sendej@dhl.co | m 02-Jul-19     |

Użytkownik zostanie odblokowany i przeniesiony do zakładki Approved. Otrzyma on również informację email.

2

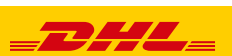

## Blokowanie użytkownika:

| Authorized User                 |                |  |
|---------------------------------|----------------|--|
| Email ID                        | Account Number |  |
| Status                          | Origin         |  |
| Approved<br>Rejected<br>Pending | POLAND         |  |
|                                 |                |  |

## Poniżej zostaną wyświetleni autoryzowani użytkownicy

| ✓ 44 records for          | Ind            |        | Add Approve | < < Reject Copy U       | 1 2 3 >> ><br>Ipload Download |
|---------------------------|----------------|--------|-------------|-------------------------|-------------------------------|
| Email ID -                | Account Number | Origin | Status      | Assigned By             | Modified Date                 |
| atwestlowsto@dhl.com      | 968701470      | POLAND | Approved    | perkerel notesk@dhl.com | 21-Jan-20                     |
| adam.czerniak@dhl.co<br>m | 966701470      | POLAND | Approved    | artur kerlak@dhl.com    | 08-Jul-20                     |
| adrianne.ciesielske@dh    | 966701470      | POLAND | Approved    | /ukasz.sondaj@dhl.com   | 03-Jun-19                     |

## Aby zablokować użytkownika należy go zaznaczyć i kliknąć Reject: -

| ✓ 1 records for    | bund             |        | Add Appr | rove Reject Copy | Upload Download |
|--------------------|------------------|--------|----------|------------------|-----------------|
| Email ID           | - Account Number | Origin | Status   | Assigned Bv      | Modified Date   |
| dhldhl@yopmail.com | 960701476        | POLAND | Approved | linkees e        | m 12-Feb-20     |
|                    |                  |        |          |                  |                 |

Użytkownik zostanie zablokowany i przeniesiony do zakładki Rejected.

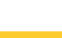

**Account No** – Daje możliwość sprawdzenia jakie numery klienta DHL są dodane do konfiguracji eSecure.

| Account                     | lumber          |        | Co     | ompany Name                    |                             |
|-----------------------------|-----------------|--------|--------|--------------------------------|-----------------------------|
| From Date                   | )               |        | То     | Date                           |                             |
| Origin                      |                 |        | St     | atus                           |                             |
| POLAND                      |                 | *      | E      | nabled<br>Disabled<br>Exempted | ×                           |
|                             |                 |        | Er     | nail ID Consent                |                             |
|                             |                 | -      | N      | es<br>lo                       | *<br>*                      |
|                             |                 |        |        |                                | Search F                    |
|                             | ds found        |        |        | Enable Di                      | sable Email ID Consent Down |
| <ul> <li>1 recor</li> </ul> |                 |        |        |                                |                             |
| 1 recor Account Number      | Company<br>Name | Origin | Status | Email ID<br>Consent            | Assigned By Modified D      |

**Customer Administrator** – Umożliwia sprawdzenie, dodanie i zablokowanie administratora konta DHL w eSecure.

| Account            | Number                 |            |           | Email ID         |        |        |                 |
|--------------------|------------------------|------------|-----------|------------------|--------|--------|-----------------|
| First Nam          | ie                     |            |           | Last Name        |        |        |                 |
| Company            | / Name                 |            |           | Origin<br>POLAND |        |        |                 |
| Status             |                        |            |           |                  |        |        |                 |
| Active<br>Inactive |                        | •          |           |                  |        |        | Ŧ               |
|                    |                        |            |           |                  |        |        | Search Reset    |
|                    |                        |            |           |                  |        |        |                 |
| 5 reco             | rds found              |            |           |                  | Add    | Active | active Download |
| Account<br>Number  | Email ID               | First Name | Last Name | Company<br>Name  | Origin | Status | Action          |
| 9602223/22         | Suicastz, Mittwiczwiej | Luiraoz    | Kotwaye(  | TEST ACCOUNT     | POLAND | Active | Edit            |

Administratora można dezaktywować i aktywować dzięki Active i Inactive.

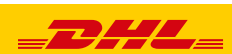

W tej zakładce można również dodać kolejnych administratorów konta w eSecure. Należy zaznaczyć administratora i kliknąć Add 🖕

| 🗸 5 reco          | rds found |            |           |                 | Add    | Active Inac | tive Download |
|-------------------|-----------|------------|-----------|-----------------|--------|-------------|---------------|
| Account<br>Number | Email ID  | First Name | Last Name | Company<br>Name | Origin | Status      | Action        |
|                   |           |            |           |                 |        |             |               |

Po uzupełnieniu wszystkich wymaganych pól akceptujemy przez Save. Dzięki Add możemy dodać kolejnego administratora.

ſ

| 9672703470                                                          |                   |                 |     |
|---------------------------------------------------------------------|-------------------|-----------------|-----|
| *Required. Fill in the details for customer acco                    | ount administrato | r.              |     |
| First Name                                                          | *                 | Last Name       | *   |
| Email ID                                                            |                   | Language        |     |
|                                                                     | *                 | Select Language | ▼ * |
| Company                                                             |                   | Origin          |     |
| TEST ACCOUNT FOR ECOM                                               | *                 | POLAND          | *   |
| Phone                                                               |                   |                 |     |
| Type         Code         Phone           Select ▼         Select ▼ | *                 |                 |     |
| +                                                                   |                   |                 |     |

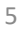

**Authorized Domain** – Autoryzowanie całej domeny dla korzystania z konta DHL. Dzięki tej opcji można jednorazowo udzielić pozwolenia całej firmie (własnej lub kontrahenta).

Dodane domeny można dezaktywować i aktywować dzięki Active i Inactive. Dzięki Add możemy dodać kolejną domenę.

|               | e                          |        | Acco                  | ount Number |                                                     |               |
|---------------|----------------------------|--------|-----------------------|-------------|-----------------------------------------------------|---------------|
| Origin        |                            |        | Statu                 | ıs          |                                                     |               |
| POLAND        |                            | *      | Activ                 | /e<br>tive  | *                                                   |               |
|               |                            |        | Com                   | pany Name   |                                                     |               |
|               |                            | Ψ.     |                       |             | ]                                                   |               |
|               |                            |        |                       |             |                                                     |               |
|               |                            |        |                       |             | Search                                              | Rese          |
|               |                            |        |                       |             | Search                                              | Rese          |
| ✓ 1 records   | found                      |        | Ad                    | d Active I  | Search<br>nactive Copy Upload Dow                   | Reso<br>nload |
| ✓ 1 records t | found                      |        | Ad                    | d Active    | Search                                              | Res<br>nload  |
| ✓ 1 records t | found<br>Account<br>Number | Origin | Ad<br>Company<br>Name | d Active I  | Search nactive Copy Upload Dow Assigned By Modified | Res<br>nload  |

Po uzupełnieniu numeru konta DHL i dodawanej domeny akceptujemy przez Save.

#### **Authorized Domain**

|       | Domain Name |   |
|-------|-------------|---|
| <br>* |             | * |
| J     |             |   |

6

Jeżeli nie pamiętasz hasła do MyDHL lub dostęp został utworzony automatycznie podczas dodawania konta do eSecure wejdź na stronę MyDHL - <u>LINK</u>

| Klikamy na "Zaloguj się", a | następnie "Zapomnia                        | iałeś hasła"•   |
|-----------------------------|--------------------------------------------|-----------------|
|                             | Zarejestru                                 | ruj Zaloguj się |
|                             |                                            |                 |
|                             | MyDHL <sup>+</sup> Zaloguj się             | ×               |
|                             | Adres e-mail                               | ~               |
|                             | Hasło                                      | ~               |
|                             | Zapomniałeś hasła 🚽                        |                 |
|                             | 📃 Zapamiętaj mnie 🜖                        |                 |
|                             | 🖬 Zaloguj się                              |                 |
|                             | Nie jesteś zarejestrowany? Zareje<br>teraz | estruj się      |

Uzupełniamy adres email, zaznaczamy wskazany symbol i zatwierdzamy.

| Zresetuj Hasło |                      |  |   |     |  |    |  |            |   |            |        |           |
|----------------|----------------------|--|---|-----|--|----|--|------------|---|------------|--------|-----------|
| Adres e-mail   |                      |  |   | *   |  |    |  |            |   |            |        |           |
| Kliknij lut    | o dotknij <b>Kot</b> |  |   |     |  |    |  |            |   |            |        |           |
|                |                      |  | ٨ |     |  | X  |  | [ <u>.</u> |   | () Odśwież |        |           |
| E.             |                      |  | I | 14. |  | 00 |  |            | A |            |        |           |
|                |                      |  |   |     |  |    |  |            |   |            | Anuluj | Zatwierdź |

Na podany adres email przyjdzie wiadomość z linkiem do utworzenia nowego hasła.

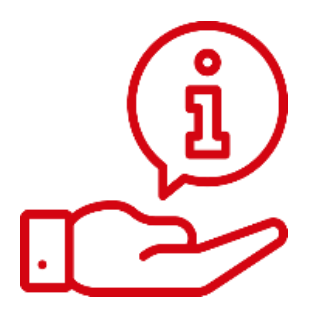

Więcej instrukcji do MyDHL znajdziesz TUTAJ

Kontakt: Email: <u>cahelp.int@dhl.com</u> Tel. +48 42 6345100 w 4

7

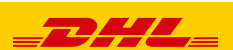